#### Difficulty: Intermediate I Time: 5 minutes

Conducting a proper flow simulation on an aircraft design starts with establishing the Origin at the Center of Gravity for the aircraft. This brief tutorial explains how to do that.

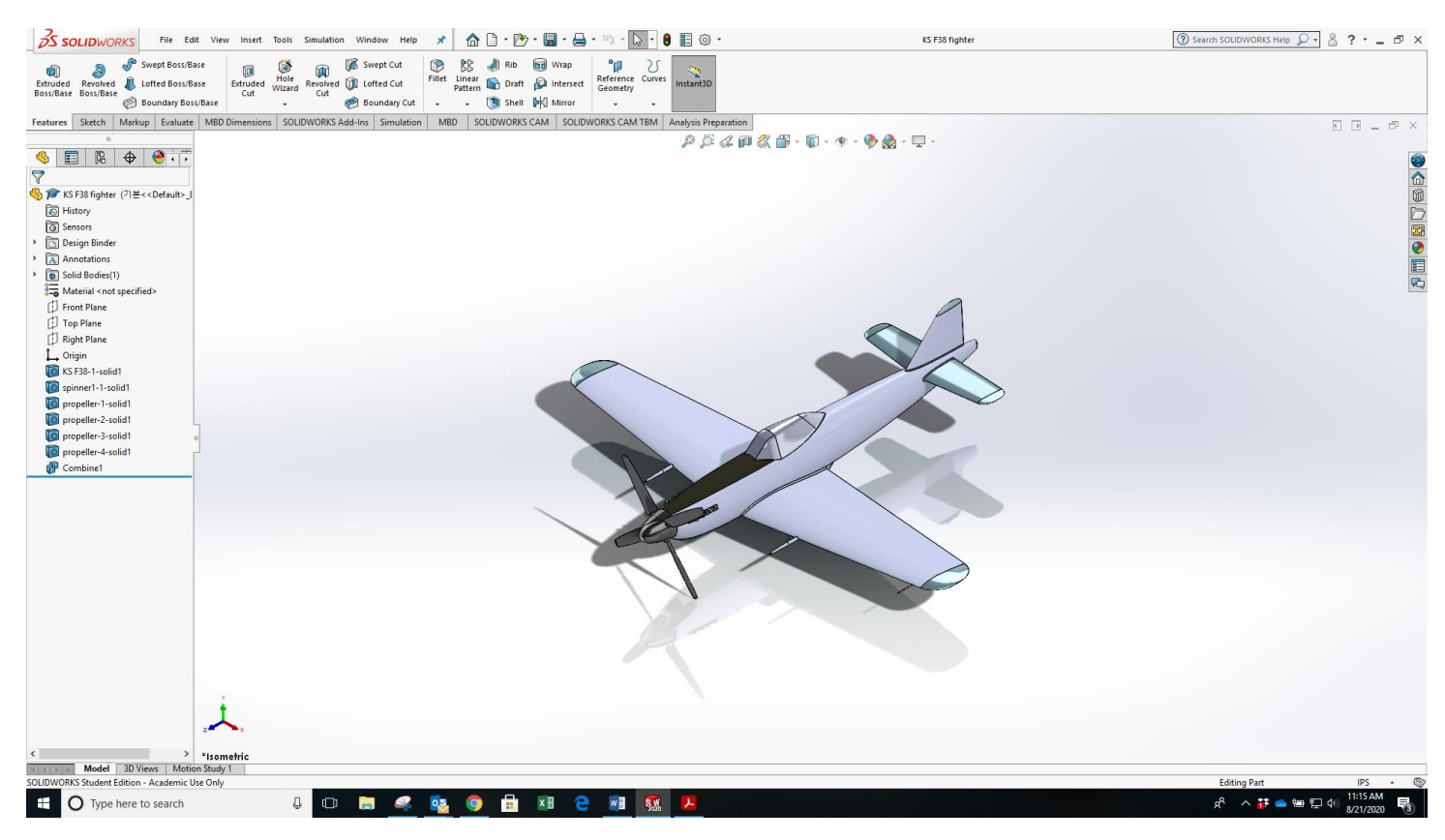

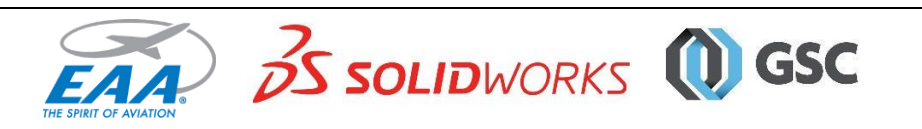

### **Step 1: Create the Center of Mass Feature**

Open the Part model and select Tools / Evaluate / Mass Properties from the menu

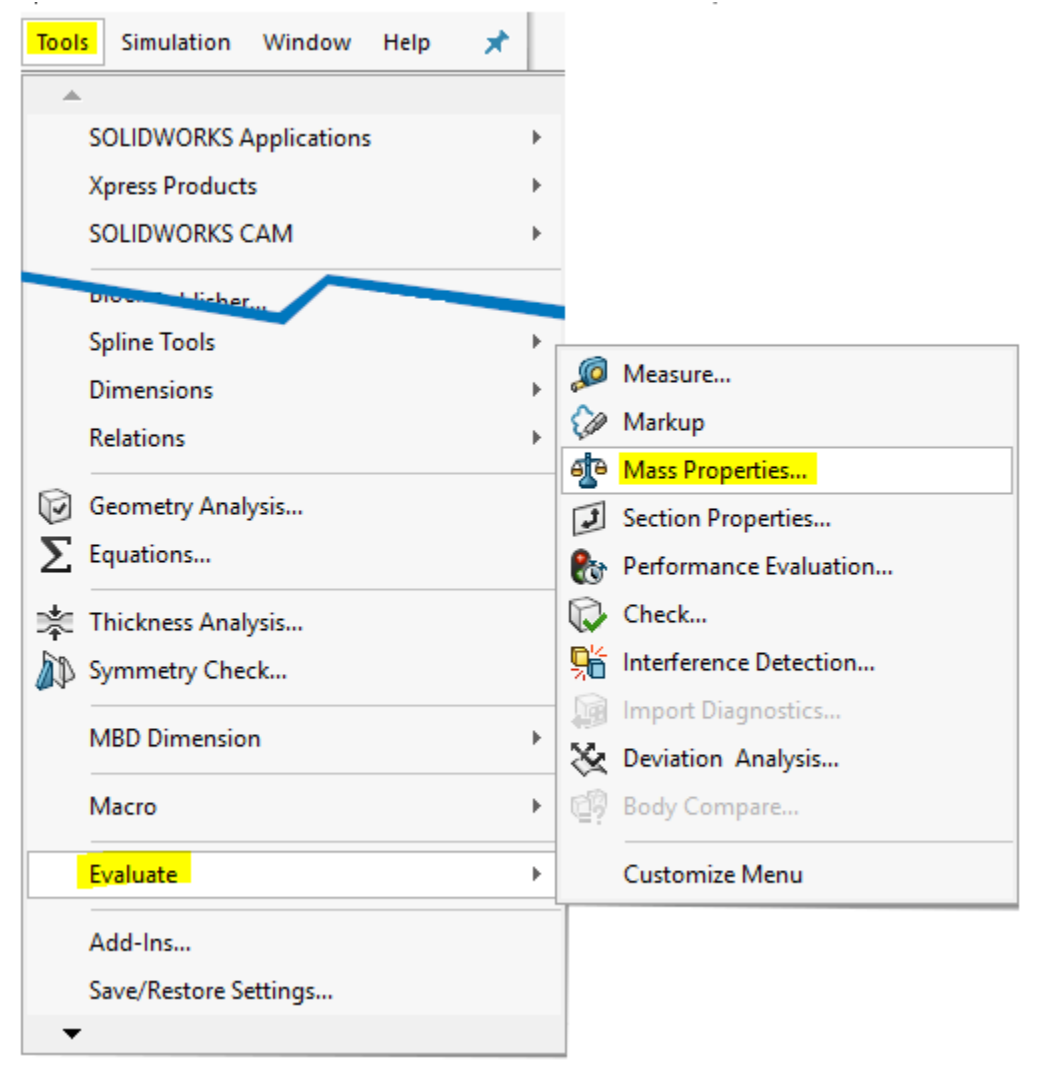

In the Mass Properties window select Create Center of Mass feature, click Recalculate, and close the window.

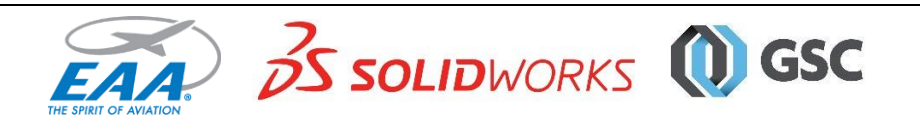

| nass Properties |                                      |   |         | × |  |
|-----------------|--------------------------------------|---|---------|---|--|
| 4               | KS F38 fighter.SLDPRT                |   | Options |   |  |
|                 | Override Mass Properties Recalculate | ] |         |   |  |
|                 | ☑ Include hidden bodies/components   |   |         |   |  |
|                 | Create Center of Mass feature        |   |         |   |  |
|                 | Show weld bead mass                  |   |         |   |  |

The Center of Mass will appear on the Feature Design Tree, and appear on the aircraft when selected.

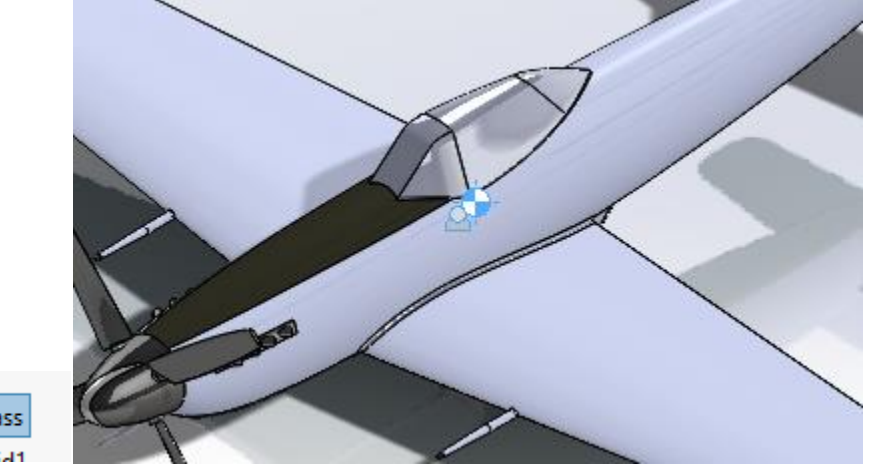

Center of Mass

### Step 2: Create a coordinate system at the Center of Mass location.

Select the Center of Mass in the Feature Manager Design Tree and click Reference Geometry / Coordinate System in the Features toolbar.

| Re | Reference<br>Geometry                                                                            |  | ℃<br>Curves                              | Instant3D |  |
|----|--------------------------------------------------------------------------------------------------|--|------------------------------------------|-----------|--|
|    | <ul> <li>Plane</li> <li>Axis</li> <li>Coor</li> <li>Point</li> <li>Boun</li> <li>Mate</li> </ul> |  | dinate Sy<br>t<br>iding Box<br>Reference | stem      |  |

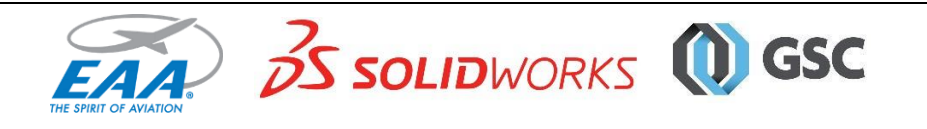

In the Property Manager, make sure Center of Mass is in the Selections field and click the green check box. This will establish the Center of Mass as a Coordinate System. Save and close this part.

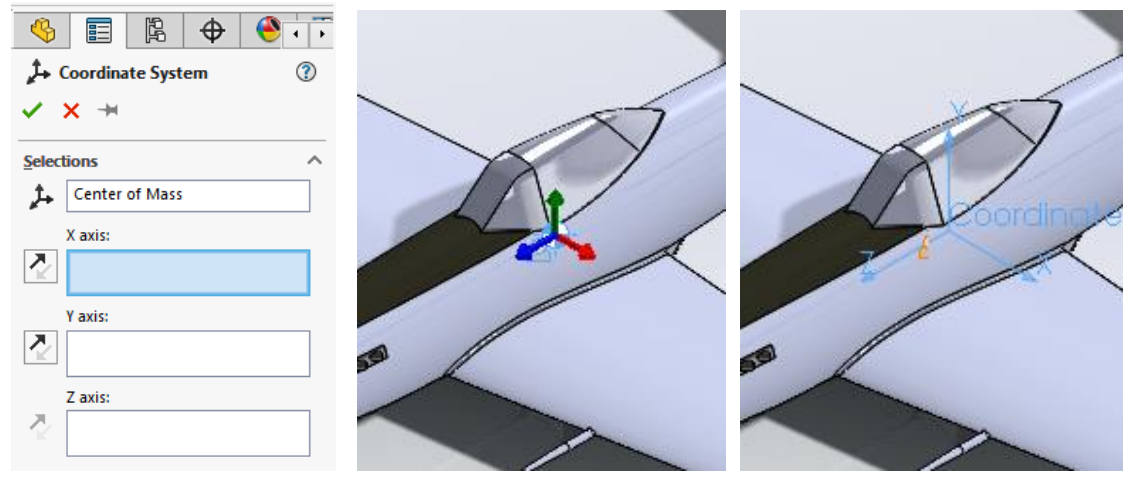

### Step 3: Create a new Assembly.

Select File / New, select Assembly and click OK. Then, insert aircraft Part/Assembly into the new assembly. By default it assembles to the default coordinate system. Click the green checkmark to complete the insertion.

#### Step 4: Relocate aircraft Part/Assembly to the Center of Mass location.

Right click on the Part/Assembly and select Float.

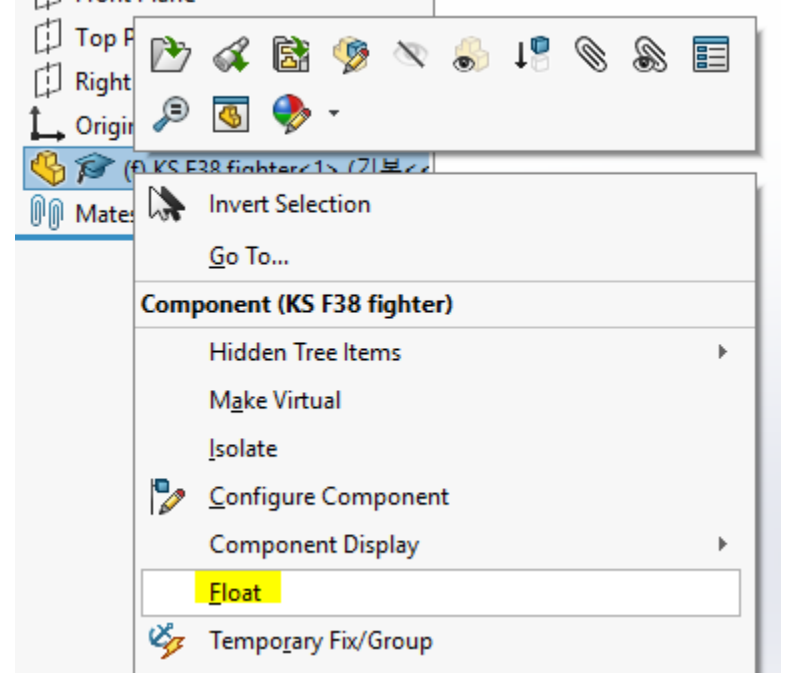

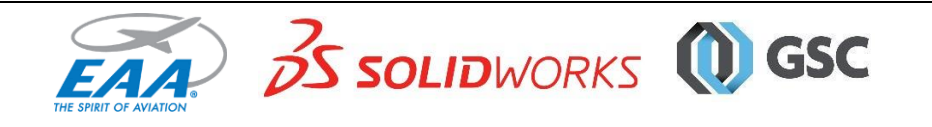

Click the arrow next to the Part/Assembly to display the Design Tree elements. Click on the Coordinate System, Ctrl+click on the Origin, and click Coincident Mate.

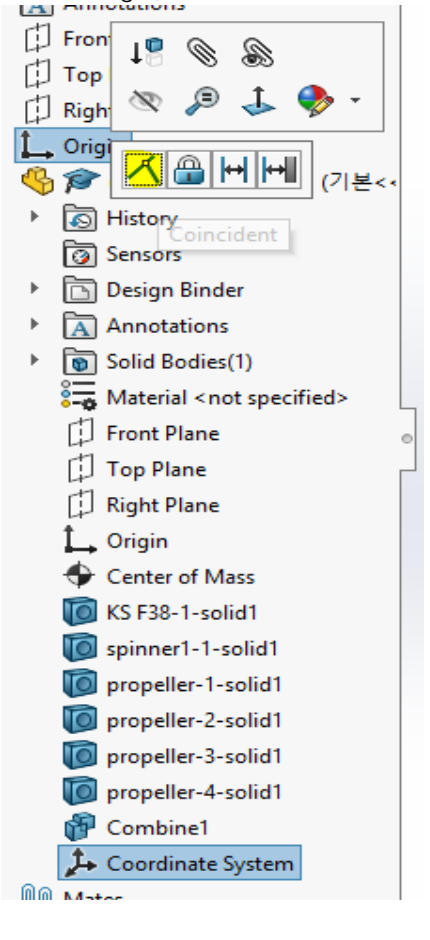

Right click on the Part/Assembly and select Fix. Now, when you do the Flow Simulation, the forces and moments will be around the Assembly default Origin at the Center of Mass.

| Front Plane                    |                                                                                                    |  |  |  |  |  |
|--------------------------------|----------------------------------------------------------------------------------------------------|--|--|--|--|--|
| 🚺 Top Pla 论                    | 🗸 🗟 🦻 🔌 👶 🖉                                                                                                    |  |  |  |  |  |
| Right P                        |                                                                                                    |  |  |  |  |  |
| 🛴 Origin 🏼 🥙                   | No. 100 - 100 - 10 |  |  |  |  |  |
|                                |                                                                                                    |  |  |  |  |  |
| Ma Ma                          | Invert Selection                                                                                                    |  |  |  |  |  |
| His                            | <u>G</u> о То                                                                                                    |  |  |  |  |  |
| Ser Component (KS F38 fighter) |                                                                                                    |  |  |  |  |  |
| 🕨 🛅 De                         | Hidden Tree Items                                                                                                    |  |  |  |  |  |
| 🕨 <u> A</u> n                  | M <u>a</u> ke Virtual                                                                                                    |  |  |  |  |  |
| Image: Sol                     | <u>l</u> solate                                                                                                    |  |  |  |  |  |
| 🏣 Ma 🍢                         | <u>C</u> onfigure Component                                                                                                    |  |  |  |  |  |
| Fre                            | Component Display 🕨 🕨                                                                                                    |  |  |  |  |  |
| То                             | <u>Fix</u>                                                                                                    |  |  |  |  |  |
| Rig                            | Temporary Fix/Group                                                                                                    |  |  |  |  |  |
|                                |                                                                                                    |  |  |  |  |  |

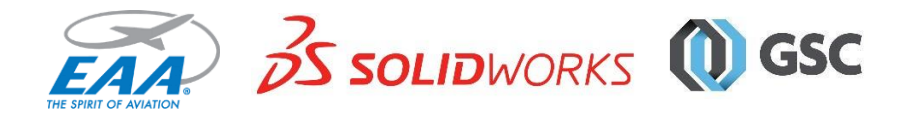